# **PRO-spørgeskemaer - Generelt**

| Dokumenttype:<br><i>Manual</i> | Gældende for:<br>Alle faggrupper | Godkendt af<br>ERS:<br><i>ikke relevant</i> | Udgiver:<br><i>SP Anvendelse,<br/>Fokusområde<br/>Patientinddragelse</i> |
|--------------------------------|----------------------------------|---------------------------------------------|--------------------------------------------------------------------------|
| Oprettet:                      | Sidst ændret                     | Version:                                    |                                                                          |
| Efterår 2020                   | 27.04.2022                       | 3                                           |                                                                          |
| Ændring ift. sidste ver        | rsion:                           |                                             |                                                                          |
| 12 12 2021                     |                                  |                                             |                                                                          |

12.12.2021: Ændring af manualtitel fra PRO Spørgeskemaer i Sundhedsplatformen til PRO-spørgeskemaer – Generelt.

12.12.2021: Indsat i ny manualskabelon

12.12.2021: Gennemgang af arbejdsgange, opdatering af skærmbilleder, sproglig opdatering og dubletter ifm. manualprojektet.

12.12.2021: Kapitel om rykker har ændret navn til automatisk påmindelse.

27.04.2022: KIK-validering af manual gennemført.

© 2014 Epic Systems Corporation. Alle rettigheder forbeholdt. Visse oplysninger heri er fortrolige og skal behandles i overensstemmelse hermed. After Visit Summary, Analyst, ASAP, Beaker, BedTime, Break-the-Glass, Breeze, Cadence, Canto, Care Elsewhere, Care Everywhere, Charge Router, Chronicles, Clarity, Cogito ergo sum, Cohort, Colleague, Comfort, Community Connect, Country Connect, Cupid, Epic, EpicCare, EpicCare Link, Epicenter, Epic Earth, EpicLink, EpicOnHand, EpicWeb, Haiku, Healthy Planet, Hyperspace, Identity, IntraConnect, Kaleidoscope, Light Mode, Lucy, MyChart, MyEpic, OpTime, OutReach, Patients Like Mine, Phoenix, Powered by Epic, Prelude, Radar, RedAlert, Region Connect, Resolute, Revenue Guardian, Rover, SmartForms, Sonnet, Stork, Tapestry, Trove, Trusted Partners, Welcome, Willow, Wisdom, With the Patient at Heart og World Connect er registrerede varemærker, varemærker eller servicemærker tilhørende Epic Systems Corporation i USA og/eller andre lande. Andre produkt- eller firmanavne, der henvises til i nærværende dokument, kan være varemærker, der tilhører deres respektive ejere. Patentmeddelelse: www.epic.com/patents.

Denne vejledning er baseret på Epic maj 2021.

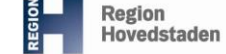

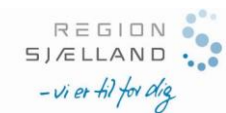

### Indholdsfortegnelse

| 1                  | INTRO                                           | OUKTION TIL PRO-SPØRGESKEMAER4                    |
|--------------------|-------------------------------------------------|---------------------------------------------------|
| 2                  | REGIST                                          | RER PRO-PATIENT                                   |
| 2.1                | 1 Registr                                       | er PRO med FYI5                                   |
| 2.2                | 2 Opdate                                        | er PRO-FYI6                                       |
| 3                  | SEND P                                          | RO-SPØRGESKEMAER7                                 |
| 3.1                | 1 Send s                                        | pørgeskema automatisk på aftale ved booking7      |
| 3.2                | 2 Send s                                        | pørgeskema ved manuel tilknytning til aftale8     |
| 3.3                | 3 Send s                                        | pørgeskemaserie9                                  |
| 3.4                | 4 Send s                                        | pørgeskema via In Basket11                        |
| 4                  | AUTOM                                           | ATISK PÅMINDELSE13                                |
| 4.1                | 1 Påminc                                        | l om spørgeskema på aftale13                      |
| 4.2                | 2 Påminc                                        | l om spørgeskema sendt som serie13                |
| 5                  | SE SVA                                          | R: KLINISKE VÆRKTØJER14                           |
| 5.1                | 1 Farvem                                        | nakeringer i de kliniske værktøjer14              |
| 5.2                | 2 Se sva                                        | r på skema knyttet til aftale14                   |
| 5.3                | 3 Se sva                                        | r på spørgeskemaserie eller manuelt udsendt skema |
| 5.4                | 4 Vurder                                        | ingsskema15                                       |
| 5.5                | 5 In Bask                                       | ket-sidepanel16                                   |
| 5.6                | 6 Synops                                        | sis16                                             |
| 5.7<br>5           | 7 SnapSł<br>5.7.1 Se                            | not                                               |
| 6                  | HÅNDT                                           | ER SVAR                                           |
| 6.1                | 1 Overvå                                        | g svar via In Basket21                            |
| 6.2<br>6<br>6<br>6 | 2 Genner<br>6.2.1 Rin<br>6.2.2 Skr<br>6.2.3 Ind | nfør og dokumentér kliniske handlinger            |

| 7   | AFSLUT PRO                        | 24 |
|-----|-----------------------------------|----|
| 7.1 | Seponer spørgeskemaserie          | 24 |
| 8   | PRO-ÆNDRINGER                     | 25 |
| 8.1 | Ændr frekvens på spørgeskemaserie | 25 |
| 8.2 | Ændr opfølgende PRO-konsultation  | 25 |
| 9   | PRO-RAPPORTER                     | 26 |

# **1 Introduktion til PRO-spørgeskemaer**

Denne manual handler om PRO-spørgeskemaer (patientrapporterede oplysninger) i **Sundhedsplatformen**, samt hvordan de sendes og modtages. Manualen beskriver derudover de redskaber, klinikken har til rådighed, når spørgeskemaerne behandles.

Nogle spørgeskemaer indeholder scoringer og algoritmer, andre gør ikke. Derfor er det ikke sikkert, at alle redskaberne beskrevet i manualen kan bruges til alle skemaer.

Spørgeskemaer anvendes til visitationsstøtte og/eller dialogstøtte, og giver patient og kliniker mulighed for at sætte fokus på de problematikker, der fylder mest hos patienten.

Særlige opmærksomhedspunkter:
Det er vigtigt, at man under ordination af en spørgeskemaserie altid vælger den spørgeskemaserie, der hører til eget hospital.
Vær opmærksom på, at markering af svar med farven gul er forskellig, afhængigt af hvor man befinder sig i Sundhedsplatformen.
Når man skriver en besked i Min Sundhedsplatform (MinSP) til patienten, sættes spørgeskemabesvarelsen i Udført mappen i In Basket og forsvinder dermed fra oversigten i puljen Pt. spørgeskemaer. Det anbefales derfor, at man kun skriver en MinSP-besked til patienten, hvis der ikke skal gøres mere i forhold til patientens besvarelse.

# 2 Registrer PRO-patient

Man kan registrere, om en patient har tilkendegivet ønske om at modtage PROspørgeskemaer. Hvorvidt en patient er egnet til at modtage spørgeskemaer, er en individuel klinisk vurdering og aftales med patienten ved ambulant besøg.

Der er ingen systematisk eksklusion, spørgeskemaer er som udgangspunkt for alle.

## 2.1 Registrer PRO med FYI

Værktøjet til at registrere, at patienten ønsker at deltage, er FYI. Registreringen kan blandt andet ske via **Storyboard** eller patientens **aftaleoversigt.** 

- Klik på FYI i Storyboard
- Vælg Nyt flag

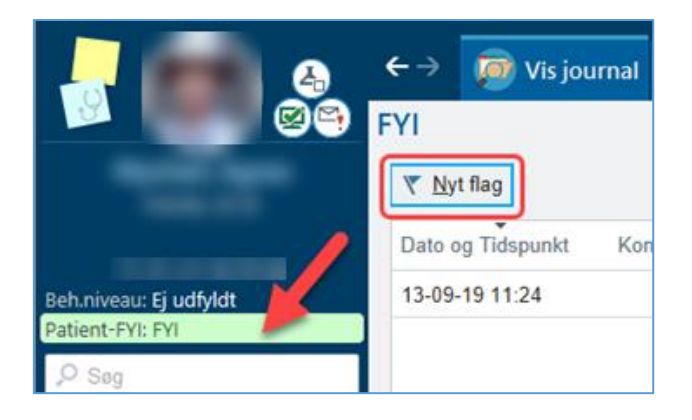

- Søg efter PRO
- Vælg en af de to PRO-spørgeskema muligheder

| Nyt flag                                 |      |          |
|------------------------------------------|------|----------|
| Flagtype:                                |      |          |
| pro                                      |      |          |
| Titel                                    | Tal  |          |
| PRO-spørgeskema accepteret               | 2026 | ▶ 100% - |
| PRO-spørgeskema afvist                   | 2027 |          |
| Hjælpemidler (inkl proteser og pumper)   | 2012 |          |
| Svær at stikke (problemer med iv-adgang) | 1013 |          |

!

Det er vigtigt at angive, hvilket PRO-spørgeskema, patienten har accepteret, fx **PRO-spørgeskema: Epilepsi**, og på hvilket hospital. Her kan man uddybe, hvorfor patienten har afvist PRO, og om patienten eventuelt ønsker at blive spurgt igen senere.

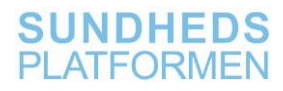

| Flashing                   |                                                                                                    |
|----------------------------|----------------------------------------------------------------------------------------------------|
| PRO-spørgeskema accepteret | 0                                                                                                    |
|                            | Indsæt SmartText (☐)   ← ↔ ≪ ➡   100% ~  <br>; har accepteret deltagelse i og på hvilket hospital/afdeling. Fx. |

Tilføj PRO-FYI fra patientens aftaleoversigt:

|                                                            | $\leftarrow  ightarrow$ Aftaleoversigt |                 |                       |          |                                           |                            |                 |                 |          |                           |                     |      |               |
|------------------------------------------------------------|----------------------------------------|-----------------|-----------------------|----------|-------------------------------------------|----------------------------|-----------------|-----------------|----------|---------------------------|---------------------|------|---------------|
|                                                            | Aftaleoversigt                         | nu 🛱 Book 🔻 🛃 A | nmo <u>d</u> 👻 🖪 Rapp | porter + | Patientind                                | stillinger                 | 👻 🖶 Udskrift 👻  | 📂 Vis journal 🛓 | Håndteri | ng af for                 | løbseler            | nent | 🖶 BES 🕶       |
|                                                            | Patientresume (Re                      | ediger #)       |                       |          | Markering                                 | er                         | aereren del     |                 |          |                           |                     |      |               |
| CPR status: <b>Ingen</b><br>Regionskode: <b>84</b>         | 10 mar                                 |                 |                       |          | ♥ Patient FY<br>RR Egen læge<br>Bookingpr | ri<br>e/sundhe<br>æference | dsfaglige teams | 64<br>3         |          | Fødse<br>Foretn<br>Mobil: | lsdato:<br>ukket sj | prog | Dansk         |
| Kommunekode: Herlev (163)<br>Patient-FYI: Ingen<br>medicin | Pårørende:                             | uniter Orac (ma | Tidlinee              |          | Send Pati                                 | entmedd                    | elelse          |                 |          |                           | *                   |      |               |
| Oversigt Endokrinologi                                     | Egen overafd. Aft                      | Aftalekombinati | Aftaledato            | Ankom    | anmodninge<br>isttidspunkt                | Afta                       | Status          | Besøgstype      |          | Aft                       | An                  | F    | Kliniker/Ress |
|                                                            | Nej                                    |                 | 12-12-2021<br>søn     | 08:00    |                                           | 08:00                      | Planlagt        | OPERATION SF    | ORBE     | 20                        |                     |      | HGH TA114     |
|                                                            |                                        |                 |                       |          |                                           |                            |                 |                 |          |                           |                     | _    |               |

- Gå til patientens aftaleoversigt
- Vælg Patientindstillinger
- Vælg Patient FYI
- Tilføj FYI (nyt flag) som vist via Storyboard

## 2.2 Opdater PRO-FYI

Hvis patienten ændrer mening vedrørende sin deltagelse, skal **FYI** opdateres. Gør dette ved at deaktivere den gamle **FYI** og oprette en ny.

- Gå til **FYI**
- Klik på det flag, der skal deaktiveres
- Klik Deaktivér

| FYI                                                                                                    |                         |        |              |                                     |                  | 0 🗆 🗙          |
|----------------------------------------------------------------------------------------------------|-------------------------|--------|--------------|-------------------------------------|------------------|----------------|
| ₹ <u>N</u> yt flag                                                                                                    |                         |        |              | Vis inaktive Anvend Filter          | ▼ <u>F</u> ilter | C Opdater      |
| Dato og Tidspunkt                                                                                                    | Kontakt                 | Bruger | Туре         | Oversigt                            | Status           |                |
| 11-02-20 09:04                                                                                                    | 20-03-2020 - Aftale     |        | PRO-spørgesk | ema acc Pt. vil gerne modtage P     | RO P Aktiv       |                |
| 11-02-20 09:03                                                                                                    | 20-03-2020 - Aftale     |        | PRO-spørgesk | ema afvist Pr. ønsker ikke at delta | ge alli Aktiv    |                |
| Pt. vil gerne modt                                                                                                    | age PRO Prostata spørge | skema. |              |                                     |                  |                |
|                                                                                                    |                         |        |              |                                     |                  |                |
| , in the second second se |                         |        |              |                                     |                  |                |
|                                                                                                    |                         |        |              |                                     |                  |                |
|                                                                                                    |                         |        |              | × Deaktive                          | 🖌 🖉 Redjger 🕴    | O Vis historik |
|                                                                                                    |                         |        |              |                                     |                  |                |

Herefter kan man oprette nyt flag (FYI).

# **3 Send PRO-spørgeskemaer**

Der er fire måder at sende PRO-spørgeskemaer til patienter på:

- 1. Automatisk via aftale ved booking. Spørgeskemaet udsendes automatisk ved at linke spørgeskemaet til en bestemt besøgstype eller afsnit
- 2. Ved manuel tilknytning til aftale
- 3. Ordiner og send som spørgeskemaserie (best./ord.)
- 4. Via patientmeddelelse i In Basket

# 3.1 Send spørgeskema automatisk på aftale ved booking

Hvis man skal bruge spørgeskemaet dialogunderstøttende, bør skemaet være tilknyttet aftalen ved booking. Dette kan ske automatisk ved at knytte et spørgeskema til en besøgstype eller et afsnit. Når spørgeskemaet er tilknyttet aftalen, kan besvarelsen bl.a. ses i besøgsnavigatoren, når patienten er tjekket ind.

| Epic - 👌 Patientops                                           | lag - Kirurgi 🗸 🚜 Aftaler 🚦                   | 🚔 Afsnitsoversigt 🛛 🐛 Telefonkontakt 🛛 📥 Forskning 🖌 🔍 Påmind mig 🍃 Brugerlipas 🕞 📊 Rapportering 🤟 🛄 Udvel                        | tsl. helbredsopl. 📀 🔒 Print           | - 🌶 B-L  | log af                           |
|---------------------------------------------------------------|-----------------------------------------------|----------------------------------------------------------------------------------------------------|---------------------------------------|----------|----------------------------------|
| 🚛 🛗 🔤 🗔 🗳                                                     | h.                                            |                                                                                                    | POC LÆGE G.                           | EpicCare | a Q                              |
|                                                               | ← → 🦻 Vis jour<br>03-11-2020 besøg me         | nal 🐼 Synopsis Konsultation Journaloptagelse Xero Viewer PatoWeb SmartSet-selektor Notater<br>d formålet PRO EPILEPSI - Navigator |                                       | •        | <ul> <li>✓</li> <li>✓</li> </ul> |
|                                                               | Forhåndvisning af BES                         | 3 🖶 Print BES 🗙 Pt. afslået BES 🖶 Print EMK                                                                                       |                                       |          |                                  |
| Poh observ Filudfoldt                                         | Diagnoseliste                                 | 🖲 Best Practice-adviseringer 🧭                                                                                                    |                                       | C        | ^                                |
| Patient-FYI: FYI                                              | SmartSets                                     | Der er ingen adviseringer at adressere.                                                                                           |                                       |          |                                  |
| O Søg                                                         | Notat, Kontinuation<br>Notat, Procedure       | P Spørgeskemaer                                                                                                    |                                       | 0 † †    |                                  |
| Smitterisiko: <b>Ingen</b><br>Isolation: <b>Ingen</b><br>MiBa | Opfølgning<br>Best Practice                   | Signaturforklaring:<br>Udløste en BPA Scoringspørgsmål                                                                            |                                       |          |                                  |
| CAVE: Ikke registreret<br>EMK synkr.: Ingen                   | Spørgeskemaer                                 | € <sup>O</sup> Minsp Pro Epilepsi                                                                                                 |                                       |          |                                  |
| forespørgsler 🗡<br>Medicinoversigt                            | SJÆLDENT BRUGT                                | Spørgsmål                                                                                                    | 03-11-2020 13:24 CET -<br>Rikke Ulrik | Gemt af  |                                  |
| PAL: Ingen                                                    | Medicinsk historik<br>Kirurgisk               | Om din epilepsi<br>Hvornår havde du dit seneste anfald?                                                                           | 04-11-2019                            |          |                                  |
|                                                               | Ambulant epikrise                             | Hvor mange anfald har du haft det sidste år?                                                                                      | 0                                     |          |                                  |
| Vægt Højde BMI                                                | Kommunikation                                 | Hvor mange anfald med fjernhed har du haft de sidste 3 måneder?                                                                   | 0                                     |          |                                  |
| BT Puls Temp                                                  | Forløbselement<br>Forløbsmarkør<br>Afslutning | Hvor mange analo med kamper ha do har de sloste s' maneder:<br>Om dit helbred<br>Hovedpine                                        | Slet ikke                             |          |                                  |
|                                                               | Ydelseskodning                                | Rysten                                                                                                    | Slet ikke                             |          | 1                                |
| 역 Ukendt<br>孟 Ingen resultater                                | Amb. notat til pra                            | Dobbeltsyn og andre synsforstyrrelser<br>Manglende appetit                                                                        | Slet ikke<br>Slet ikke                |          |                                  |
| AKTIONSDIAGNOSE<br>Ingen aktiv aktionsdiagnose                |                                               | At du spiser for meget<br>Besvær med at huske                                                                                     | Slet ikke<br>Slet ikke                |          |                                  |

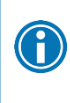

Man skal ved booking vælge den besøgstype, hvor der er tilføjet **PRO**, da dette indikerer, at der er knyttet et spørgeskema på besøgstypen, som efterfølgende sendes automatisk til patienten.

| Lav aftale                                                                                                    | 0 🗆 🗸 🗙                                                                                                    |
|----------------------------------------------------------------------------------------------------|----------------------------------------------------------------------------------------------------|
| Afsnit: HGH HA54F1, UROLOGISK AMB. HA54F1 (1001570) 🖉 💌 Aft-notater:                                                                                                    | Udvid notater 🔽 Del notater                                                                                                    |
| Resitive<br>Resitive<br>RADIAL KOHTROL [117/733]<br>RADIAL KOHTROL [117/733]<br>RADIAL KOHTROL [117/733]<br>RADIAL KOHTROL [117/733]<br>RADIAL KOHTROL [117/733]<br>RADIAL KOHTROL [117/733] | Contract set of the set of the set of t |
| Outpass tid                                                                                                    | C: O d b E Ressourceanmod                                                                                                    |

Patienten modtager som standard spørgeskemaet syv dage før aftalen. Man kan efter ønske tilpasse dette til den enkelte afdeling og det enkelte spørgeskema.

Ønsker man at opsætte et spørgeskema til en bestemt besøgstype eller et afsnit, skal man oprette en sag.

Opret en sag til CIMT Service (RegH) eller IT Serviceportal (RegSj) og notér i sagen, at den skal til Team PRO i Fokusområde Patientinddragelse.

# 3.2 Send spørgeskema ved manuel tilknytning til aftale

Man kan sende et spørgeskema manuelt ved at knytte spørgeskemaet til en aftale efter booking. Dette anvendes blandt andet, hvis afsnittet ikke har fået knyttet spørgeskemaet til en besøgstype, eller hvis man har booket patienten med en forkert besøgstype. Svarene fra patienten vil efterfølgende blive tilknyttet det aktuelle besøg.

Knyt spørgeskema manuelt til en kommende aftale:

- Gå til **Epic** (eller via **Åbn en yderligere aktivitet**, hvis man er i journalen eller i en behandlingskontakt)
- Vælg Min Sundhedsplatform
- Vælg Knyt spørgeskema til aftale

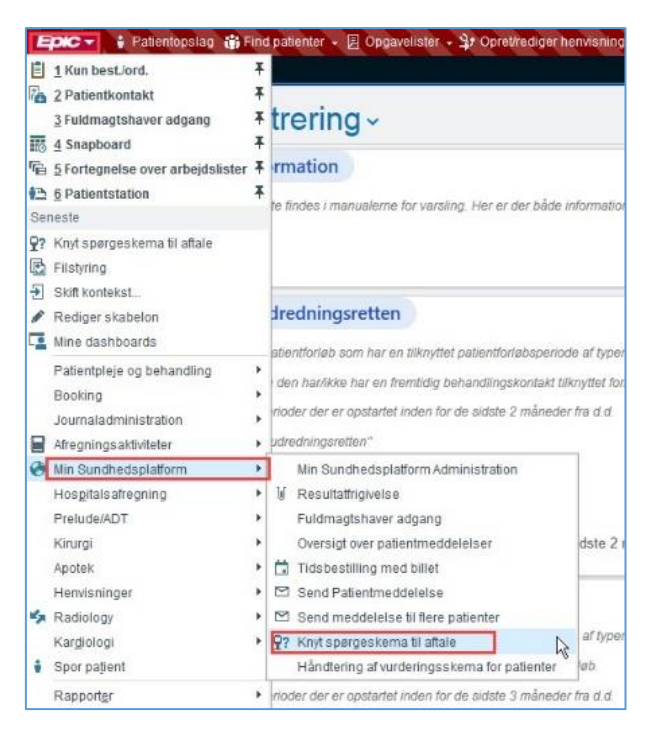

#### Patientopslag åbner:

- Fremsøg patienten
- Acceptér

Valg af behandlingskontakt åbner:

- Vælg relevant behandlingskontakt, spørgeskemaet skal knyttes til
- Klik Acceptér

Tildeling af spørgeskema åbner:

- 1. Fremsøg det spørgeskema, der skal knyttes til aftalen (fx spørgeskema **MINSP SPØRGESKEMA TIL HÆMOFILIKONTROL**)
- 2. Angiv **Dato tilgængelig**, fra denne dato vil patienten kunne udfylde spørgeskemaet (fx 30 dage før aftalen)
- 3. Klik Acceptér

|                                               | Tildeling af spørgeskema         |                     | X                 |
|-----------------------------------------------|----------------------------------|---------------------|-------------------|
| Behandlingskontakt-spørgeskema                |                                  |                     |                   |
| Spørgeskema                                   | Patientvenligt navn              | Dato tilgængelig    | Status            |
| MINSP ORTOPÆD OPLYSNINGSSKEMA                 | Ortopædkirurgisk Oplysningsskema | 08-12-2021          | Fuldført          |
| 1 hæm 🔎                                       |                                  | 2                   |                   |
| Seneste                                       |                                  |                     |                   |
| MINSP PRO HÆMATOLOGI [1401000255]             |                                  |                     |                   |
| Spørgeskema                                   | Patientvenligt navn              | Forfaldsdato Status | Vis i Tjekpunkt?  |
| Spørgeskema om sundhedshistorik til Tjekpunkt |                                  |                     |                   |
|                                               |                                  |                     | Q                 |
| Stregkode                                     |                                  |                     |                   |
| 654 🗘 Print stregkode                         |                                  |                     |                   |
| Vælg tablet-pc                                |                                  |                     |                   |
| Scan tablet-pc                                |                                  |                     |                   |
|                                               |                                  | 3 🗸 Ac              | ceptér 🗙 Annuller |

Spørgeskemaet er nu knyttet til aftalen, og patienten kan finde det i **MinSP** under **Kommende aftaler** eller **Spørgeskemaer**.

## 3.3 Send spørgeskemaserie

Hvis et spørgeskema skal udsendes i prædefinerede intervaller og/eller bruges til visitationsstøtte, så udsender man det ofte ved at ordinere en spørgeskemaserie.

Serien sikrer, at spørgeskemaet sendes x antal gange med bestemte intervaller.

Spørgeskemaserier konfigureres til den enkelte afdeling, og man kan derfor IKKE bruge andre afdelingers spørgeskemaserier.

Send spørgeskemaserie:

- Gå til patientens journal
- Opret **ny ambulant best./ord**., også hvis det drejer sig om indlagte patienter
- Søg efter Spørgeskemaserie til pt.

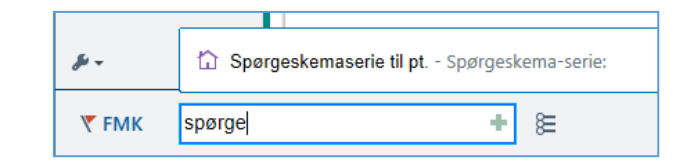

• Vælg specialets serie, som er markeret med eget hospitals forkortelse

| pørgeskemaserie ti      | pt.                                                  | ✓ <u>A</u> cceptér | 🗙 Annull |
|-------------------------|------------------------------------------------------|--------------------|----------|
| Spørgeskemaserie:       | igh prol D<br>Seneste<br>HGH PRO Prostata 3-9-15 mdr |                    |          |
| <u>N</u> æste påkrævede |                                                      | ✓ Acceptér         | 🗙 Annul  |

Serien definerer, hvor mange skemaer der sendes og med hvilket interval.

|   | Vælg fx HGH PRO Prostata 3-9-15 mdr. for at afsende tre skemaer. Det første afsendes efter tre mdr., det næste efter ni mdr. og det sidste efter 15 mdr. |
|---|----------------------------------------------------------------------------------------------------|
| 1 | Eksempler på serier:                                                                                                    |
|   | <ul> <li>HGH PRO Prostata 3-9-15 mdr.</li> <li>RH PRO Epi Amb 0 da, (skema sendes nu)</li> </ul>                                                         |
|   | HGH UCT Serie                                                                                                    |

• Signér best./ord. og behandlingskontakt

Herefter er spørgeskemaet klart, og patienten vil modtage skemaet som defineret i spørgeskemaseriens tidsinterval. Patienterne kan kun se, hvor ofte de kan forvente at modtage et spørgeskema, hvis lægen noterer det i journalnotatet.

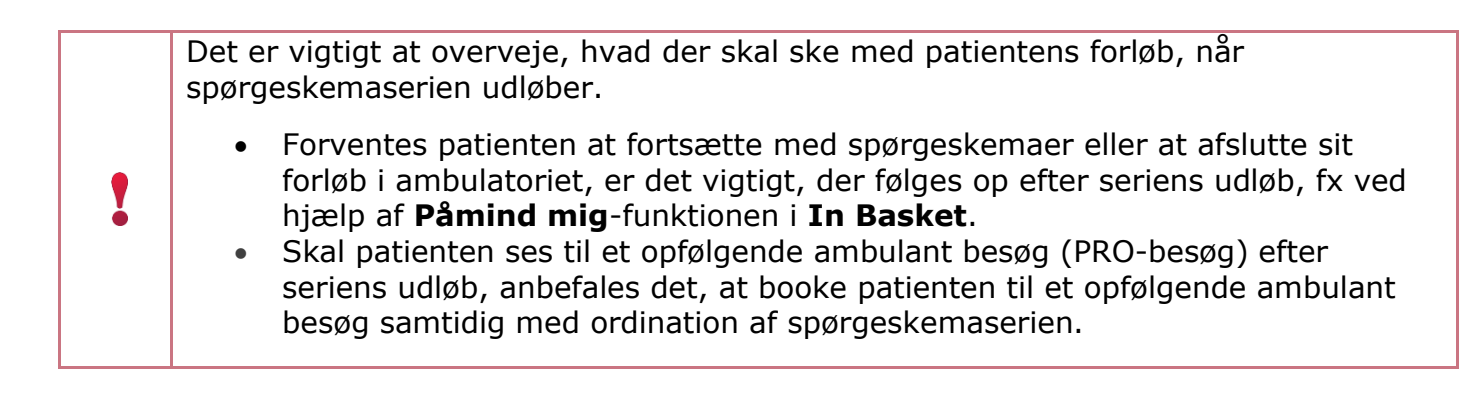

Hvis det er relevant for patienten, ordineres et opfølgende ambulant besøg efter spørgeskemaseriens udløb. Serie og opfølgende ambulant besøg skal ordineres hver for sig.

Det er altid lægens vurdering, hvor lang tid der må gå fra patientens sidste spørgeskemabesvarelse til det opfølgende ambulante besøg.

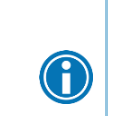

I bookinganvisninger anbefales det, at ordinerende kliniker anfører, at der er tale om et opfølgende ambulant besøg ifm. spørgeskema, og om der skal bookes en aftale med eller uden spørgeskema (fx kontrol + spørgeskema).

## 3.4 Send spørgeskema via In Basket

Man kan kun sende skemaer fra **In Basket** til **MinSP**-aktive patienter.

Spørgeskema kan ved behov sendes manuel fra In Basket via Patientmeddelelse:

- 1. Klik på Patientmeddelelse
- 2. Udfyld Navn/CPR-nr.
- 3. Klik på **Find Patient**

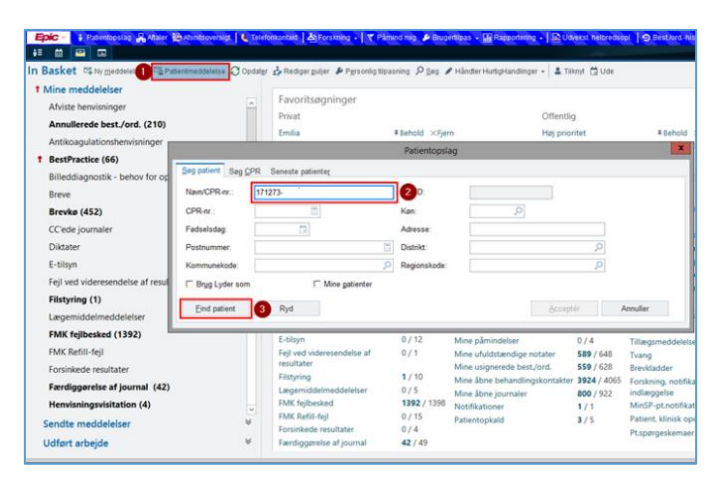

#### Patientmeddelelse åbner.

Herfra kan spørgeskemaet sendes:

- 1. Udfyld Emnefelt
- 2. Skriv besked til patient i meddelelsesfeltet
- 3. Vælg evt. anden dato for afsendelse af besked og spørgeskema
- 4. Angiv evt. dato for advisering, hvis beskeden ikke er læst
- 5. Markér **Send patientens svar til mig**, hvis besvarelsen skal sendes direkte til afsender. Markerer man ikke feltet, lander besvarelsen i en pulje
- 6. Klik på Tilføj (ud for Generelt spørgeskema)
- 7. Vælg det ønskede PRO-spørgeskema (fx MINSP PRO EPILEPSI)
- 8. Klik på Acceptér
- 9. Klik på **Send**

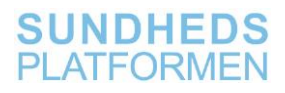

7

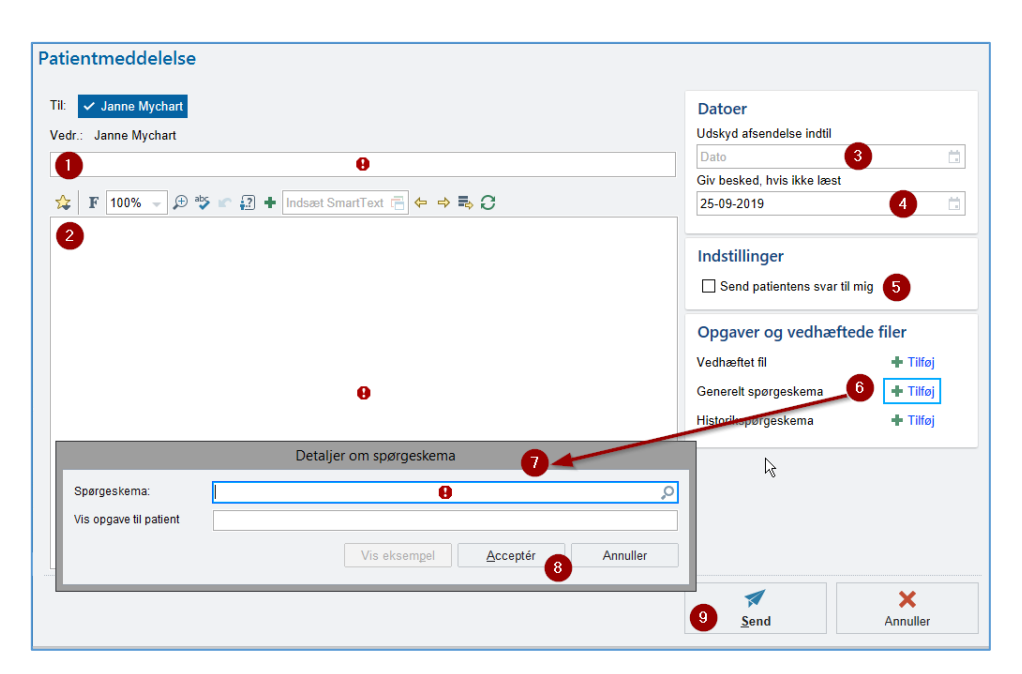

Spørgeskemaet sendes til patienten med det samme, medmindre man har valgt forsinkelse. Der er INGEN udløbsfrist.

Hvis man har valgt en spørgeskemaserie, der IKKE tilhører eget hospital, er det vigtigt at seponere serien. Spørgeskemaserien afgør, hvilken **In Basket-pulje** patientens besvarelse lander i.

Hvis man modtager en besvarelse fra en patient, som ikke tilhører eget ambulatorium, skal man oprette en **UTH**. Herudover skal man kontakte afdelingen, der skulle have modtaget besvarelsen. Spørgeskemabesvarelsen skal videresendes til korrekt modtagerpulje.

Er der tale om en teknisk fejl, skal man oprette en sag.

# 4 Automatisk påmindelse

# 4.1 Påmind om spørgeskema på aftale

Som udgangspunkt sendes der ikke påmindelser til patienten på ubesvarede spørgeskemaer, der er knyttet til en aftale. Man kan lokalt opsætte en påmindelsesfunktion, hvis afdelingen ønsker det. Er dette tilfældet, skal der oprettes en sag til CIMT Service (RegH) eller IT serviceportal (RegSj).

Patienten vil modtage påmindelsen i form af en besked i MinSP to dage før aftalen. Opsætningen vil gælde alle ubesvarede spørgeskemaer, knyttet til aftaler i den pågældende afdeling. Ved specifikke PRO-spørgeskemaløsninger kan man opsætte et andet interval for en påmindelse.

# 4.2 Påmind om spørgeskema sendt som serie

Når en afdeling beder om at få en serie til et spørgeskema, opsættes påmindelsesfunktionaliteten pr. spørgeskemaserie.

Patienten vil i dette tilfælde modtage en besked via **MinSP**. Patienten kan også modtage en e-mail notifikation, hvis patienten har anført sin e-mail i **MinSP** og bedt om at blive notificeret ved nyt.

# 5 Se svar: Kliniske værktøjer

Man kan som kliniker bruge forskellige værktøjer, når man skal arbejde med PRO. Besvarelser på PRO-spørgeskemaer kan ses flere forskellige steder:

- In Basket (sidepanel-rapport)
- **MinSP**-navigatoren og besøgsnavigatoren
- SnapShot
- Synopsis (sidepanel)
- Vurderingsskema

Det er afhængigt af, hvordan spørgeskemaet er udsendt og i hvilken kontekst man er, hvilken visning, der er mest fordelagtig.

## 5.1 Farvemakeringer i de kliniske værktøjer

Markeringen af grønne, gule og røde svar varierer, alt efter om man kigger i fx **SnapShot** eller **Synopsis**. I tabellen kan man se, hvad de forskellige ikoner betyder.

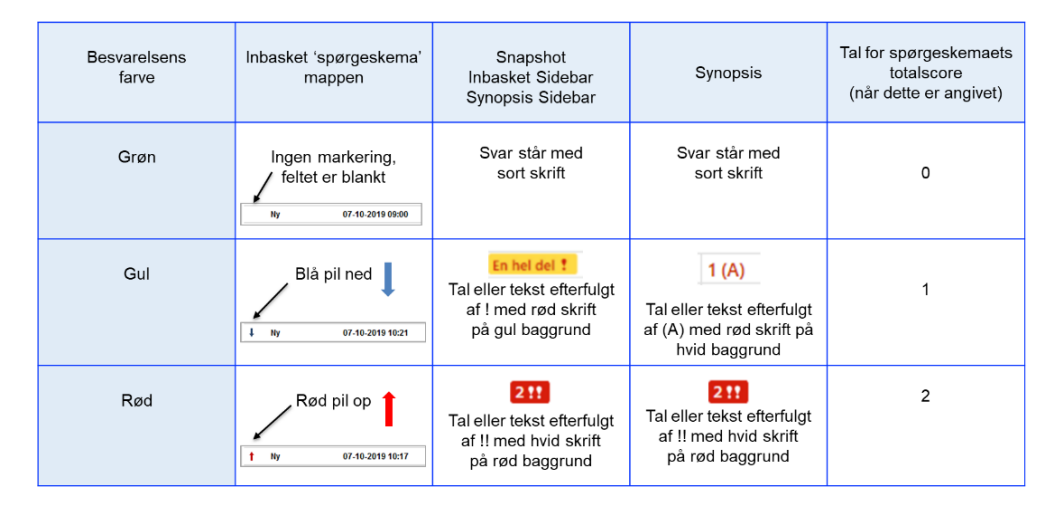

# 5.2 Se svar på skema knyttet til aftale

Hvis spørgeskemaet er knyttet til en aftale, lander besvarelsen på aftalen og er tilgængelig i besøgsnavigatoren under **Spørgeskema**, når patienten er tjekket ind.

| Epic - 🕴 Patientops                                                       | lag Kirurgi - 🚜 Aftaler 🖡                    | 🛱 Afsnitsoversigt 📔 🐛 Telefonkontakt 🛛 📥 Forskning 🖌 🛛 🍸 Påmind mig 🕻 Brugertilpas 🕞 🚮 Rapportering 🍡 🔛 Udveksl | l helbredsopl, 🔸 🔒 Print 🚽 🌽 🕒 Log            |
|---------------------------------------------------------------------------|----------------------------------------------|----------------------------------------------------------------------------------------------------|-----------------------------------------------|
| += 🛗 🖴 🗔 🤜                                                                | le la la la la la la la la la la la la la    | ×                                                                                                    | POC LÆGE G. EpicCare                          |
|                                                                           | ← → 🝺 Vis jour                               | nal 🐼 Synopsis Konsultation Journaloptagelse Xero Viewer PatoWeb SmartSet-selektor Notater                      |                                               |
|                                                                           | 03-11-2020 besøg med                         | I formålet PRO EPILEPSI - Navigator                                                                             | ?                                             |
|                                                                           | Forhåndvisning af BES                        | 🖶 Print BES 🗙 Pt. afslået BES 🖶 Print EMK                                                                       |                                               |
|                                                                           | Diagnoseliste                                | 🖲 Best Practice-adviseringer 🥒                                                                                  | C                                             |
| Beh.niveau: Ej udfyldt<br>Patient-FYI: FYI                                | FMK og best./ord.<br>SmartSets               | Der er ingen adviseringer at adressere.                                                                         |                                               |
| 🔎 Søg                                                                     | Notat, Kontinuation                          | 🚱 Spørgeskemaer                                                                                                 | 0 † ‡                                         |
| Smitterisiko: Ingen<br>Isolation: Ingen<br>MiBa<br>CAVE: Ikke registreret | Opfølgning<br>Best Practice<br>Spørgeskemaer | Signaturforklaring:<br><mark>Udiøste en BPA</mark> Scoringspørgsmål                                             |                                               |
| FMK synkr.: Ingen<br>forespørgsler X<br>Medicinoversigt                   | SJÆLDENT BRUGT<br>Notat, Status              | € <sup>O</sup> Minsp Pro Epilepsi<br>Spørgsmål                                                                  | 03-11-2020 13:24 CET - Gemt af<br>Rikke Ulrik |
| PAL: Ingen                                                                | Medicinsk historik<br>Kirurgisk              | Om din epilepsi<br>Hvornår havde du dit seneste anfald?                                                         | 04-11-2019                                    |
|                                                                           | Ambulant epikrise                            | Hvor mange anfald har du haft det sidste år?                                                                    | 0                                             |

# 5.3 Se svar på spørgeskemaserie eller manuelt udsendt skema

Hvis spørgeskemaet er sendt fra en spørgeskemaserie eller manuelt fra **In Basket**, lander besvarelsen i afdelingens **In Basket**, i mappen **Pt.spørgeskemaer**.

I kolonnen **Spørgeskema** fremgår, hvilket spørgeskemaer, der er modtaget.

| A > Pt.spørgeskemaer 29 ulæst(e), 51 i alt                                                                                                    |                   |                 |                        |                              |  |  |  |  |  |
|----------------------------------------------------------------------------------------------------|-------------------|-----------------|------------------------|------------------------------|--|--|--|--|--|
| 🖇 HurtigHandlinger 🗸 🗸 Udført 🛛 玲 Behandlingskontakt Min SP 🖌 🖾 Svar til patient 🎬 Patientjournal 🖌 📋 Opdater historik 🔋 HurtigtNotat 🌐 Synopsis |                   |                 |                        |                              |  |  |  |  |  |
| 2 Status                                                                                                    | √ Meddelelsesdato | Patient         | Emne                   | 🚖 Spørgeskema                |  |  |  |  |  |
| ?Ny                                                                                                    | 08-10-2020 11:26  | Sector Anna 1   | Spørgeskemaindsendelse | MINSP PÆD FORSTOPPELSESSKOLE |  |  |  |  |  |
| ? Ny                                                                                                    | 08-10-2020 11:25  |                 | Spørgeskemaindsendelse | MINSP MÁL FOR BEHANDLINGEN   |  |  |  |  |  |
| † ? Læst                                                                                                    | 22-06-2020 07:42  | The Paperson of | Spørgeskemaindsendelse | MINSP PRO PROSTATA           |  |  |  |  |  |
| t ? Læst                                                                                                    | 22-06-2020 07:34  |                 | Spørgeskemaindsendelse | MINSP PRO PROSTATA           |  |  |  |  |  |
| † ? Ny                                                                                                    | 22-06-2020 07:26  | -               | Spørgeskemaindsendelse | MINSP PRO PROSTATA           |  |  |  |  |  |

• Klik på besvarelsen for at se spørgeskemaet i **sidepanel-**rapporten.

Har man brugt **FYI** til at registrere, at en patient ønsker at deltage i PRO, kan man i **In Basket**, på den modtagne besvarelse, klikke på **Mere info** for at se **FYI**-information.

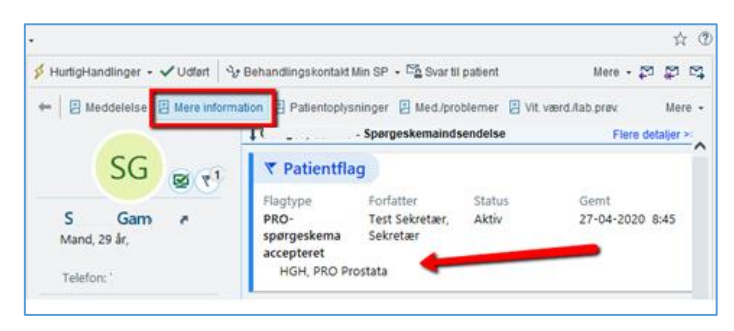

## 5.4 Vurderingsskema

Alle spørgeskemabesvarelser gemmes i et tilhørende vurderingsskema. For at tilgå det, skal man være på en behandlingskontakt. Vurderingsskemaet fremsøges som vanligt, men ved at søge efter titlen på spørgeskemaet.

OBS! Kun besvarelser, som er fra relaterede behandlingskontakter, og som ligger med maks. 30 dages mellemrum, vil blive vist i vurderingsskemaet.

Det betyder, at hvis en patient har mange hyppige aftaler, der forekommer inden for 30 dage, og alle aftaler er "bundet sammen" som relaterede behandlingskontakter, vil de alle blive vist i vurderingsskemaet. Hvis en aftale har ligget mere end 30 dage tilbage, vises den ikke i skemaet. Ved fx 7. juli, 5. august og 3. september, her vil kun de to sidste besvarelser vil være synlige.

Data indsendt af patient, vil være markeret med en lille mand til venstre for svaret.

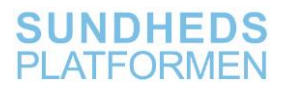

| Vurderingsskemaer                                                             |        |              |                            |                              |         |
|-------------------------------------------------------------------------------|--------|--------------|----------------------------|------------------------------|---------|
| 🖶 Gem 📴 Tilføj rækker 👫 LDA-avatar 🗸 📲 Tilføj kolonne 📲 Indsæt kolonne 🐇 Data | avalio | lering 🖏 Ski | ul apparaturdata 🗸 🖬 Senes | t gemt 🔹 Påkrævet dok.       | Gra Gra |
|                                                                               |        |              |                            |                              |         |
| Vitale/smerter Urodynamisk US DAN-PSS Symptom Vurdering Luftveje/dræn/a       | adga   | nge PRO P    | rostata                    |                              |         |
| Social O Harmonika Udvidet Vicalla d <sup>e</sup> 1m 5m 10m                   |        | 15m 20m      | 1b 2b 4b 9b                | 24b Recerct på 07:00 Nulet   | alna    |
|                                                                               |        |              | Misch for 17               | Lan Daserer pa. 07.00 [Nulst |         |
| Skjul alle Markér                                                             | IVI    | 22-06-20     | 22-10-20                   |                              |         |
| alle                                                                          |        | 07.24        | 22-10-20                   |                              |         |
|                                                                               |        | 07:34        | 10:00                      | Senest gemt                  |         |
| I de sidst I de sidste fire uger:                                             |        |              |                            |                              | -       |
| Hvor sto  Begrænset i arbejde / andre aktiviteter?                            | Me     | get          |                            | Meget 🛊 🕯                    | 4       |
| Hvor sto V Begrænset i dine hobbyer / andre fritidsaktiviteter?               | Ŧ      | Meget        |                            | Meget 🛊 🕯                    | H.      |
| Generel Var du træt?                                                          | ÷      | Lidt         |                            | Lidt 🛊 🕯                     | H.      |
| Havde du brug for at hvile dig?                                               | ÷      | Lidt         |                            | Lidt 🛊 🕯                     | I.      |
| Har du haft smerter?                                                          | ÷      | En del       |                            | En del 📫 🕯                   | 14      |
| Vanskeliggjorde smerter dgl gøremål?                                          | ÷      | Lidt         |                            | Lidt 🛊 🕯                     | 14      |
| Har du savnet appetit?                                                        | ÷      | Slet ikke    |                            | Slet ikke 🕴                  | 14      |
| Har du haft kvalme?                                                           | ÷      | Slet ikke    |                            | Slet ikke 📫                  | I d     |
| Følte du dig deprimeret?                                                      | ÷      | Slet ikke    |                            | Slet ikke 🕴                  | 14      |
| Bekymret for forværring af din tilstand?                                      | ÷      | Lidt         |                            | Lidt 🛊 🕯                     | •       |
| Har du haft hedeture?                                                         | ÷      | Slet ikke    |                            | Slet ikke 🕴                  | 14      |
| Ømme / hævede brystvorter eller bryster?                                      | ţ.     | Slet ikke    |                            | Slet ikke 🕴                  | 14      |
| Hævelser i ben eller ankler?                                                  |        | Lidt         |                            | Lidt 🕴                       |         |
| Nedsat følsomhed i hænder/fødder?                                             | ÷      | Slet ikke    |                            | Slet ikke 🕴                  |         |
| Har du nedsat muskelkraft?                                                    |        | Slet ikke    |                            | Slet ikke 🐳                  |         |
| Har du tabt dig?                                                              | Ľ.     | Lidt         |                            | Lidt 🕴 (                     | 4       |
| Har du taget pa?                                                              | Ľ.     | Slet ikke    |                            | Slet ikke 🕴                  | •       |
| Hvad er din vægt i dag? (kg)                                                  | 1.1    | /0           |                            | 10 14                        | 4       |

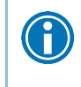

**Vurderingsskemaet** egner sig ikke til data over længere tid. Der anbefales **Synopsis**.

## 5.5 In Basket-sidepanel

Man kan få et hurtigt overblik over patientens **seneste besvarelse** fra **sidepanel** i **In Basket**. **Sidepanel** er særlig anvendeligt, når man skal visitere nye besvarelser fra In Basket. Eventuelle scoringer står i bunden af besvarelsen.

|                                                |                                                           |                                       |                                                                                                    |                                                                                        | Cadence 🔍              |
|------------------------------------------------|-----------------------------------------------------------|---------------------------------------|----------------------------------------------------------------------------------------------------|----------------------------------------------------------------------------------------|------------------------|
| n Basket 🍕 Ny meddelelae + 🛸 Ny patientmedd 💭  | ) Opdater 🔹 Redigerguljer 🖆 Administrerpuljer 🌶 Præfgrenc | er 🔎 geg 🖋 Håndter HurtigHandlinger + | 🛔 Tilkryt 🖄 likke til støde 🛛 🖧 Egenskal                                                                                                    | ber -                                                                                  | ú ®                    |
| 1 Mine meddelelser                             | > Pt.sporgeskemaer 120 ulæst(e), 210 i alt                | Sgeter og filteer 👻 🔂 👂               | 🖇 HurbgHandlingar + 🗸 Udfert 🔍                                                                                                    | Behandlingskontakt Nin SP + 🐃 Sver petent 👺 Patientjournal + 🖹 Opdater historik        | Mere - 🎜 🛱 🛱           |
| Best practice (3)                              | T Sendt Patient CPR-nr                                    | Emne /2 Spargesk Ko                   | · I management                                                                                                    | a management management and a large                                                    |                        |
| Brauka (30)                                    | ? 09-11-2021 14:                                          | Spargeskemat., MINSP ASSL.            | - El waggelease El wels mont                                                                                                    | anni E carobitateurith. E aeantab E veroentran E voraer. E doet  -4.                   | 'stopa bateur mera .   |
|                                                | ? 09-11-2021 07                                           | Spørgeskemal. MINSP GINA              |                                                                                                    | pørgeskemaindsendelse                                                                  | ^                      |
| CC'ede journaler (2)                           | 7 08-11-2021 15                                           | Spargeskemai. MINSP ECR               | ale.                                                                                                    | se<br>I                                                                                |                        |
| Diktater                                       | 2 08-11-2021 11                                           | Spargesternal MINSP EOR               |                                                                                                    | 1                                                                                      |                        |
| E-tilsyn                                       | 2 05-11-2021 12                                           | Spargeskemal MINSP 4381               | and the second second s | Fadt 12-06-1954                                                                        |                        |
| FMK feilbesked (152)                           | 2 05-11-2021 10                                           | Spargeskemal, MINOP EOR.              |                                                                                                    | Atsender: 555-5555<br>Sendt: tor. d. 01. juli 2021 11:38                               |                        |
| Date delivered a secondaria e un consederativa | 2 05-11-2021 10                                           | Sourceskemai MINSP PRO                |                                                                                                    | Til: P Rh N Neuro 8501n6 Epilepsi Amb Sekretærer                                       |                        |
| Twic reprived, announing on receptionityese    | 2 (2.11.2)(2) 10                                          | Snanaszemai MNSP 4581                 | Ken: Mand                                                                                                    | Tarres of an article state                                                             |                        |
| Færdiggørelse af journal                       | 2 03 11 3031 00                                           | Sparpackamai UNISD 5/30               | Speng Dansk                                                                                                    | Actuel visining: Viser alle svar Vis kun retevante svar                                |                        |
| Henvisningsvisitation                          | P 02 11 2021 08                                           | Spargeokening, Innor Con.             | Behaver Tolk: Nej                                                                                                    | Signaturforkiaring:                                                                    |                        |
| INR-påmindelse (2)                             | 7 26-10-2021 10                                           | spargeskenat MINSP LOR                | CAVE                                                                                                    | Sande en er a                                                                          |                        |
| Kodningeforemetratel                           | 7 26-10-2021 10                                           | Spargeskemat. Min SP PRO              | Ukendt: Ikke registreret                                                                                                    | Patientruar                                                                            |                        |
| Kuning horeparty in                            | ? 26-10-2021 10:                                          | Spargoskemai MINSP PRO                |                                                                                                    | Fatientsvar                                                                            |                        |
| Lægemiddelmeddelelser (2)                      | ? 22-10-2021 11:                                          | Spørgeskemal. MINSP MRC               | FY: PRO-spergeskema<br>accepteret                                                                                                    | Minsp Pro Prostata                                                                     |                        |
| Mine påmindelser (1)                           | t ? 20-10-2021 11                                         | Spørgeskemal MINSP PRO                | The first the desired server that                                                                                                    |                                                                                        | 01-07-2021 11:38 CET - |
| Mine ufuldstændige notater (9)                 | t ? 20-10-2021 11                                         | Spægeskemal. MNSP PRO                 | Min Sundhedsplatform. Addiv                                                                                                    | Spetgemål                                                                              | Gent af Patient        |
| Mine usignerede best /ord (2)                  | ? 11-10-2021 10                                           | Spørgeskemal MINSP PRO                | Næste aftale: Ingen                                                                                                    | I de sidste fire uger:                                                                 |                        |
|                                                | ? 11-10-2021 09                                           | Spørgeskemal MINSP PRO                | Address of the second second second                                                                                                    | Var du begrænset i udførelsen af enten dit arbejde eller andre daglige<br>aktiviteter? | Slet note              |
| Mine abne behandlingskontakter (163)           | ? 11-10-2021 09                                           | Spørgeskemal., MINSP PRO              |                                                                                                    | Var du begrænset i at dyrke dine hobbyer eller andre fritidsaktiviteter?               | Slet ikke              |
| Mine åbne journaler (20)                       | ° 08-10-2021 11:                                          | Spørgeskemai MINSP PRO                |                                                                                                    | Var du træt?                                                                           | Slet ikke              |
| Patientjournalrettelser (2)                    | ? 01-10-2021 10:                                          | Spargeskemal., MINSP ASSL.            |                                                                                                    | Havde du brug for at hvile dig?                                                        | Slet ikke              |
| Patientopkald (1)                              | 2 30.09.2021 13                                           | Spergeskemal., MINSP PRO              |                                                                                                    | Har ou natt smerter?<br>Vandefinginger smerter dies daafing general?                   | Slet like              |
| Beeneral and delater (A)                       | 2 17.69.2021 07                                           | Sourceskemai MINSP FOR                |                                                                                                    | Har du savnet appetit?                                                                 | Slet ikke              |
| Personalemeddeleise (o)                        | 2 13 60 2021 02                                           | Semantemati Million C/AR              |                                                                                                    | Har du haft kvalme?                                                                    | Slet ikke              |
| Pt. booking/annullering (24)                   |                                                           | apargeokenant. Initiat Fox.           |                                                                                                    | Følte du dig deprimeret?                                                               | Slet ikke              |
| Pt. sundhedsfaglig råd/vejledning (8)          | ý 0640 2021 07                                            | spargeskendt. MiksPEOK.               |                                                                                                    | Er du bekymret for, at din tilstand vil forværres?                                     | Slet ikke              |
| Regultater                                     | ? 03-09-2021 09                                           | Spørgeskemal MINSP FORE               |                                                                                                    | i de sidste fire uger:<br>Liar du haft berlatura?                                      | Clut ilde              |
| Paulastastas                                   | ? 30-08-2021 14                                           | Spargeskernal. MINSP EOR              |                                                                                                    | Har du haft ømme eller hævede brystvorter eller bryster?                               | Slet ikke              |
| Resolutionates                                 | ? 30-68-2021 13                                           | Spørgeskemal MINSP FERT               |                                                                                                    | Har du haft hævelser i ben eller ankler?                                               | Slet ikke              |
| Stadleinddeling                                | t ? 28 68 2021 09:                                        | Spørgeskemal PRO GRAVI                |                                                                                                    | Har du haft stikken/prikken eller nedsat følsomhed i hænder eller fødder?              | Slet ikke              |
| Tips & tricks                                  | t ? 28-60-2021 01                                         | Tidligere sperg MINSP PRO             |                                                                                                    | Har du nedsat muskelkraft?                                                             | Slet ikke              |
| Videresendte notater                           | ? 28-08-2021 04:                                          | Tidligere sporg., MINSP PRO           |                                                                                                    | Har du taget på?                                                                       | Slet ikke              |
| Contrained and Electrics and indicate alter    | ? 12-68-2021 00                                           | Spargoskomai., MINSP FAGE             |                                                                                                    | Hvad er din vægt i dag?                                                                | 85                     |
| rosonog, noonkaoon om indlæggelse              | t ? 07-07-2021 11                                         | Spørgeskemal. MINSP PRO               |                                                                                                    | Har du behov for en samtale om seksuelle problemer?                                    | Nej                    |
| Pt.indtastet vurderingsskema (681)             | 1 ? 07-07-2021 11                                         | Spørgeskemal MINSP PRO                |                                                                                                    | Samlet set, hvor store problemer har du haft med din vandladning?                      | ingen problemer        |
| † Pt.spørgeskemaer (120)                       | ¥ ? 01-07-2021 11                                         | Spargeskemai. MNSP PRO                |                                                                                                    | Samlet set, hvor store problemer har du haft med din affaring inden for de             | Ingen problemer        |
|                                                |                                                           |                                       |                                                                                                    |                                                                                        |                        |

## 5.6 Synopsis

Hvis data fra spørgeskemaet skal følges over tid, er der som regel konfigureret en **Synopsis**-visning til skemaet. Vælg fanen **Patientrapporteret data** i **Synopsis**.

Synopsis kan:

- Vise spørgsmålene og patientens svar let overskueligt
- Fremstille alle patientens besvarelser over tid
- Anvende **Patientspotlight** til at sammenligne værdier grafisk fx medicin
- Er opbygget specifikt til hvert speciale. Således er fx PRO-spørgeskema: Epilepsi kun synligt i det neurologiske speciale

**Synopsis** giver let overblik over patientens besvarelser og de svar, som måtte være farvemarkeret med fx gul eller rød. I **Synopsis** kan man desuden se patientens tidligere besvarelser. Det er også muligt at få udviklingen i patienternes svar vist i en graf, hvis der er tale om talværdier.

- 1. Angiver, hvilken dato patienten har besvaret spørgeskemaet
- 2. Nøgletal, der viser patientens samlede score for spørgeskemaet
- 3. Patientens svar med farvemarkering:
  - a. Grønne svar: Markeret med sort skrift
  - b. Gule svar: Markeret med rød skrift og (A) svarende til abnormal
  - c. Røde svar: Markeret med rød ramme/hvid skrift og **!!** svarende til **kritisk**

| Synopsis                                       |                                  |                                 |
|------------------------------------------------|----------------------------------|---------------------------------|
| Prostatacancer kontrol Hydronefrose Painfull b | oladder (IC/PBS) Nyresten Blæret | tumorei Patientrapporteret data |
| Dage<br>Alle<br>× Patientspotlight             | 17-02-2020                       | 21-02-2020                      |
| PRO Prostata - Fysik     Total score           | 2 !!                             | 1(A)                            |
| Begrænset i arbejde / andre aktiviteter?       | En del (A)                       | Lidt                            |
| grænset i dine hobbyer / andre                 | En del (A)                       | Lidt                            |
| Var du træt?                                   | En del (A)                       | En del (A)                      |
| Havde du brug for at hvile dig?                | En del (A)                       | En del (A)                      |
| Har du haft smerter?                           | En del (A)                       | Lidt                            |
| Vanskeliggjorde smerter dgl gøremål?           | En del (A)                       | Lidt                            |
| Har du savnet appetit?                         | En del (A)                       | Lidt                            |

4. Afkrydsningsfelter, hvor man kan afkrydse numeriske svar. Disse vises i en graf til højre for besvarelsen

| += m 🖬 🖬                                                                                                   | ×                                                                                                    |                                                                                               |                                                                                                    |                                                                                                    |                                                                                                    |   |               |                                       |           | POC     | LÆGE G. | EpicCare         | R      |
|----------------------------------------------------------------------------------------------------|----------------------------------------------------------------------------------------------------|-----------------------------------------------------------------------------------------------|----------------------------------------------------------------------------------------------------|----------------------------------------------------------------------------------------------------|----------------------------------------------------------------------------------------------------|---|---------------|---------------------------------------|-----------|---------|---------|------------------|--------|
|                                                                                                    | ←→                                                                                                    | Konsultation Journalop                                                                        | ageise Xero Viewer PatoWeb                                                                                                    | SmartSet sefektor Notater                                                                                                |                                                                                                    |   | p 2/c         | · · · · · · · · · · · · · · · · · · · | -11-22 -+ | 🖽 I dag | 2 B     | 0<br>0<br>0 11 0 | e<br>e |
| Behiniveau: Ejudtydd<br>Petient-FYE FYI                                                                    | Depe<br>Alle<br>A Patientspotlight +<br>Der er ingen data et vise.<br>¥ Spargeskema om Sclerose                                                                                                    | 30-10-2019                                                                                    | 28-04-2020                                                                                                    | 30-04-2020                                                                                                    | 03-11-2020                                                                                                    | î | * Total score |                                       | Ţ         |         | -       |                  |        |
| Smitherisko: Ingen<br>Isolation: Ingen<br>MBa<br>CAVE: Ikke registreret<br>FMK tynke: Ingen forstpangsler? | PRO Ecileosi - Din epilepsi     Trisslandar (NHO-5)     Trisspunkt or seneste antald     Antal antald det sidste är     Kert bil den sidste mäned     Antal entidle med fembered de sidste.                     | 19                                                                                            | 24<br>04<br>03-10-2019<br>2 (A)<br>Nej                                                                                                 | 0<br>100<br>05-03-2019<br>0<br>Ja                                                                                        | 0<br>000<br>04:11:2019<br>0<br>Naj<br>0                                                                                    | l | 14            |                                       |           |         |         |                  |        |
| PALI Ingen<br>14:00 KONSULTATION<br>Vægt Hajde BMI                                                         | Antal anfald med kramper de siste<br>Opsår dire anfald kun under søvn?<br>Er dire anfald forværret?<br>Har du haft skader ved anfald?<br>Kontakt med skadestven oga epilepsi<br>Fordine offensede helmenede for | Rade (tx knoglebrud                                                                           | 0<br>Nej<br>Nej<br>Ja, men ikke alvorlige (A)<br>Ja (A)                                                                                | ٥                                                                                                    | 0                                                                                                    |   | U             |                                       |           |         |         |                  |        |
| BT Puls Temp<br>SENESTE 1 BESDG                                                                            | Come parameter organisation                                                                                                    |                                                                                               | Noget<br>Lidt<br>Lidt                                                                                                    | Siet Idae<br>Siet Idae<br>Siet Idae                                                                                      | Siet ikke<br>Siet ikke<br>Siet ikke                                                                                        | , | 0,5           |                                       |           |         |         |                  |        |
| Ingen resultater AktionsbluckNose Ingen aktiv aktionsdiagnose Implantater: Ingen                           | Analgeneita apparti<br>Mangleneita apparti<br>At du spiser for meget<br>Besvær med at huske<br>At du har svært ved at koncentrere<br>En førles af, at du let bliver                                             | meget (A)<br>meget (A)<br>meget (A)                                                           | Sardolos meget (A)<br>Lidt<br>Lidt<br>Siet ikke<br>Siet ikke                                                                           | Slet ikke<br>Slet ikke<br>Slet ikke<br>Slet ikke<br>Slet ikke                                                            | Slet ikke<br>Slet ikke<br>Slet ikke<br>Slet ikke<br>Slet ikke                                                              | l | 0,2           |                                       |           |         |         |                  |        |
|                                                                                                    | Svier traethed<br>Tristhed<br>At varies bange for at få et nyt<br>Manglende interesse for eller<br>Sekmordstanker<br>bar jen værde filled no i ondt                                                             | meget (A)<br>meget (A)<br>meget (A)<br>meget (A)<br>(12555111<br>(founds (A)                  | En hel del (A)<br>Slet ikke<br>Slet ikke<br>Noget (A)<br>Lidt (A)<br>Lidt (A)                                                          | Slet ikke<br>Slet ikke<br>Slet ikke<br>Slet ikke<br>Hele biten                                                           | Slet ikke<br>Slet ikke<br>Slet ikke<br>Slet ikke<br>Slet ikke                                                              |   | -2,1          |                                       | •         |         |         |                  |        |
|                                                                                                    | har igg fatt mig old go<br>har jeg fatt mig aldr og<br>har jeg fatt mig aldr og<br>har ind skiptag varet fylst<br>Helbred alt i alt<br>Helbred nu sammenlignet med sidste<br>Andre sydomme die i højere grad    | idspunkt (A)<br>idspunkt (A)<br>idspunkt (A)<br>idspunkt (A)<br>nde<br>riligere nu end for ét | Det meste af tiden<br>Hele tiden<br>På intet tidspunkt (A)<br>Det meste af tiden<br>Fremgende<br>Meget därligere nu end for ét…<br>Nej | Hele tiden<br>Hele tiden<br>Hele tiden<br>Hele tiden<br>Hele tiden<br>Fremgerde<br>Meget bedre nu end for ét år s<br>Nej | Hele tiden<br>Hele tiden<br>Hele tiden<br>Hele tiden<br>Hele tiden<br>Fremragende<br>Meget bedre nu end for ét år s<br>Nej |   | -0.7          |                                       |           |         |         |                  |        |
|                                                                                                    | Hvor ofte glemmes medicin                                                                                                    | 50                                                                                            | Dagligt (A)                                                                                                    | Sjældent/aldrig                                                                                                    | Sjældent/aldrig                                                                                                    | ~ |               |                                       |           |         |         |                  |        |

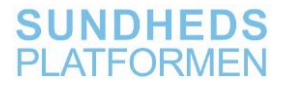

Hvis man med musen peger på én af prikkerne i grafen, fremkommer dato for scoren:

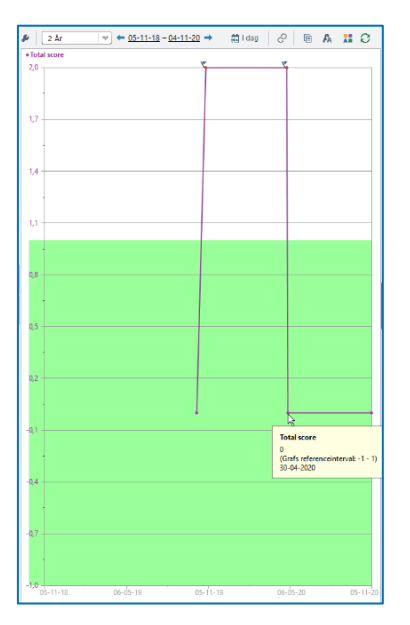

Klik på en hvilken som helst besvarelse for at se patientens svar på samtlige spørgsmål i højre side:

| Synopsis                                                                   |                           |                                      |                                                         |
|----------------------------------------------------------------------------|---------------------------|--------------------------------------|---------------------------------------------------------|
| Prostatacancer kontrol Hydronefrose Painfull                               | bladder (IC/PBS) Nyresten | Blæretumorer Patientrapporteret data | 8 3 År ▼ 22-02-17 - 22-02-20 → 51 l dag                 |
| Dage                                                                       | 17-02-2020                | 21-02-2020                           |                                                         |
| Alle<br><sup>★</sup> Patientspotlight<br><sup>♠</sup> PRO Prostata - Fysik |                           |                                      | MINSP PRO PROSTATA                                      |
| Total score                                                                | 2 !!                      | 1 (A)                                | Svar - Registr                                          |
| Begrænset i arbejde / andre aktiviteter?                                   | En del (A)                | Lidt                                 | 2020                                                    |
| Begrænset i dine hobbyer / andre                                           | En del (A)                | Lidt                                 | I de sidste fire uger:                                  |
| Var du træt?                                                               | En del (A)                | En del (A)                           | Begrænset i arbejde / andre Lidt                        |
| Havde du brug for at fivile dig?                                           | En del (A)                | En del (A)                           | Begrænset i dine hobbyer / andre Lidt                   |
| Har du hart smerter?                                                       | En del (A)                | Lidt                                 | fritidsaktiviteter?                                     |
| vanskeliggjorde smerter dgi gøremal?                                       | En del (A)                | Lidt                                 | Var du træt?                                            |
| Har du savnet appetit?                                                     | En del (A)                | Lidt                                 | Havda du brug for at buile dig?                         |
| Har du haft kvalme?                                                        | En del (A)                | Slet ikke                            | Havde du brug for at tivile dig: En dei 1               |
| Følte du dig deprimeret?                                                   | En del (A)                | Slet ikke                            | Har du haft smerter? Lidt                               |
| Bekymret for forværring af din                                             | En del (A)                | Lidt                                 | Vanskeliggjorde smerter dgl Lidt                        |
| Har du haft hedeture?                                                      | Lidt                      | Slet ikke                            | gøremål?                                                |
| Ømme / hævede brystvorter eller                                            | Slet ikke                 | Slet ikke                            | Har du savnet appetit? Lidt                             |
| Hævelser i ben eller ankler?                                               | Lidt                      | Slet ikke                            | Har du haft kvalme? Slet ikke                           |
| Nedsat følsomhed i hænder/fødder?                                          | En del !!                 | Slet ikke                            | <ul> <li>Følte du dig deprimeret? Slet ikke</li> </ul>  |
| Har du nedsat muskelkraft?                                                 | En del !!                 | Slet ikke                            | <ul> <li>Bekymret for forværring af din Lidt</li> </ul> |
| Har du tabt dig?                                                           | Meget (A)                 | Slet ikke                            | tilstand?                                               |
| Har du taget på?                                                           | Slet ikke                 | Slet ikke                            | I de sidste fire uger:                                  |
| Hvad er din vægt i dag? (kg)                                               | 75                        | 75                                   | Har du haft hedeture? Slet ikke                         |

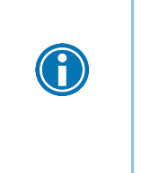

Ønsker man at sammenligne data fra spørgeskemaet med fx data om medicin, kan man fastgøre de enkelte svar ved at klikke på tegnestiften til højre for datatitlen. Man kan herefter fastgøre de valgte data i **Patientspotlight** (øverst) og sammenligne dem grafisk ved at markere boksen til venstre for datatitlen.

Ţ

# 5.7 SnapShot

Til nogle PRO-skemaløsninger findes en printgruppe, som kan give et hurtigt overblik over udviklingen i patienternes samlede score. De kan bl.a. vises i **SnapShot** og besøgsnavigatoren, afhængigt af hvad specialet har ønsket. De er ikke tilføjet alle løsninger.

Herunder er vist to printgrupper, der er brugt. De giver et hurtigt overblik over, hvilken spørgeskemaserie patienten har fået ordineret, og en evt. score på de besvarede spørgeskemaer:

- 1. Data fra spørgeskemaserier
- 2. Aktive spørgeskemaserier
- 3. Genvej til Synopsis-visning
- 4. Samlet score for den indsendte besvarelse
  - a. 2(Rød) !! = Rød totalscore
  - b. 1(Gul) ! = Gul totalscore
  - c. 0(Grøn) = Grøn totalscore
- 5. Afsluttede eller inaktive spørgeskemaserier
- 6. Alle spørgeskemaer inkl. spørgeskemaer, der ikke er sendt fra serie (datavisningen er den samme)

| Aktiv                                                                                                    | Aktiv                                              |                                                |                                         |                                      |                                                                                                    |  |  |
|----------------------------------------------------------------------------------------------------|----------------------------------------------------|------------------------------------------------|-----------------------------------------|--------------------------------------|----------------------------------------------------------------------------------------------------|--|--|
| test prostata                                                                                                    | *                                                  |                                                |                                         |                                      |                                                                                                    |  |  |
| Minsp Pro Pro                                                                                                    | stata                                              |                                                |                                         | 3                                    | Vis i synopsis 🗸                                                                                                    |  |  |
| Indsendt 20-02                                                                                                    | 2-20                                               |                                                |                                         |                                      | Tildelt 19-02-20                                                                                                    |  |  |
| То                                                                                                    | otal score 🋪 🛛 2 👯                                 | 4                                              |                                         |                                      |                                                                                                    |  |  |
| Afsluttet                                                                                                    |                                                    |                                                |                                         |                                      | +t+                                                                                                    |  |  |
| 5 PRO Epi Amb 1-2                                                                                                    | -3 md ♥ Afsluttet 2                                | 24-12-19                                       |                                         |                                      | · 12                                                                                                    |  |  |
| Inaktiv                                                                                                    |                                                    |                                                |                                         |                                      |                                                                                                    |  |  |
| RH PRO Epi Amb                                                                                                    | 3-6 md ≫ 27-01-2                                   | 20Deaktiveret                                  |                                         |                                      |                                                                                                    |  |  |
| RH PRO Eni Amb                                                                                                    | 3-6 md ⊗ 31-10-1                                   | 19Deaktiveret                                  |                                         |                                      |                                                                                                    |  |  |
|                                                                                                    |                                                    |                                                |                                         |                                      |                                                                                                    |  |  |
|                                                                                                    |                                                    |                                                |                                         |                                      |                                                                                                    |  |  |
|                                                                                                    |                                                    |                                                |                                         |                                      |                                                                                                    |  |  |
| Spørgeskemaer –                                                                                                    | 6                                                  |                                                |                                         |                                      |                                                                                                    |  |  |
| S <mark>pørgeskemaer</mark> –<br>Ainsp Pro Prostata                                                                                           | 6                                                  |                                                |                                         |                                      |                                                                                                    |  |  |
| Spørgeskemaer<br>Ainsp Pro Prostata                                                                                                    | 6                                                  |                                                |                                         |                                      | — Udvid alle Skjul<br>Vis i synopsis (                                                                                           |  |  |
| Spørgeskemaer<br>finsp Pro Prostata<br>ndsendt 28-01-20<br>Total score                                                                        | 6<br>2 (Alle) !!                                   |                                                |                                         |                                      | — Udvid alle Skjul<br>Vis i synopsis (                                                                                           |  |  |
| Spørgeskemaer<br>Alinsp Pro Prostata<br>ndsendt 28-01-20<br>Total score<br>Alinsp Prom 12 Mån                                                 | e 2 (Alle) !!<br>eders Kontrol H                   | øjre Knæ                                       |                                         |                                      | Udvid alle Skjul<br>Vis i synopsis (<br>Vis i synopsis )                                                                         |  |  |
| Spørgeskemaer<br>Ainsp Pro Prostata<br>ndsendt 28-01-20<br>Total score<br>Ainsp Prom 12 Mån<br>ndsendt 04-09-19                               | 6<br>2 (Alle) !!<br>eders Kontrol Hr               | øjre Knæ                                       |                                         |                                      | Udvid alle Skjul<br>Vis i synopsis (<br>Vis i synopsis (                                                                         |  |  |
| Spørgeskemaer<br>Ainsp Pro Prostata<br>Indsendt 28-01-20<br>Total score<br>Ainsp Prom 12 Mån<br>Indsendt 04-09-19                             | 2 (Alle) !!<br>eders Kontrol Hø                    | øjre Knæ                                       | 0 (Oxford                               | Haire knæ 12 mdr.                    | Udvid alle Skjul<br>Vis i synopsis<br>Vis i synopsis<br>0 (Oxford inden                                                          |  |  |
| Spørgeskemaer<br>Ainsp Pro Prostata<br>Indsendt 28-01-20<br>Total score<br>Ainsp Prom 12 Mån<br>Indsendt 04-09-19<br>Højre knæ 12 mdr:<br>OKS | 2 (Alle) !!<br>eders Kontrol Hy<br>28              | øjre Knæ<br>Højre knæ 12 mdr:<br>OKS vurdering | 0 (Oxford<br>inden for                  | Højre knæ 12 mdr:<br>OKS vurdering 2 | Udvid alle Skjul<br>Vis i synopsis<br>Vis i synopsis<br>0 (Oxford inden<br>for                                                   |  |  |
| Spørgeskemaer<br>Ainsp Pro Prostata<br>Indsendt 28-01-20<br>Total score<br>Ainsp Prom 12 Mån<br>Indsendt 04-09-19<br>Højre knæ 12 mdr:<br>OKS | 2 (Alle) !!<br>eders Kontrol Hr<br>28              | øjre Knæ<br>Højre knæ 12 mdr:<br>OKS vurdering | 0 (Oxford<br>inden for<br>normalområde) | Højre knæ 12 mdr:<br>OKS vurdering 2 | Udvid alle Skjul<br>Vis i synopsis (<br>Vis i synopsis (<br>0 (Oxford inden<br>for<br>normalområdet)                             |  |  |
| Spørgeskemaer<br>finsp Pro Prostata<br>idsendt 28-01-20<br>Total score<br>finsp Prom 12 Mån<br>idsendt 04-09-19<br>Højre knæ 12 mdr:<br>OKS   | 2 (Alle) ::<br>eders Kontrol Hy<br>28<br>2 (Middel | øjre Knæ<br>Højre knæ 12 mdr:<br>OKS vurdering | 0 (Oxford<br>inden for<br>normalområde) | Højre knæ 12 mdr:<br>OKS vurdering 2 | <ul> <li>Udvid alle Skjul</li> <li>Vis i synopsis</li> <li>Vis i synopsis</li> <li>0 (Oxford inden for normalområdet)</li> </ul> |  |  |

Printgruppen giver ikke det fulde billede af patientens besvarelser. Bør kun anvendes til et hurtigt overblik.

## 5.7.1 Se info om data i SnapShot

Man kan se info om forskellige score i en printgruppe i **SnapShot.** 

- 1. Før mus hen over relevant data
- 2. Pop op-vinduet med udvidelse af data

| Behandlingskontakter Notater Laboratoriesvar Billeddiag                                                                                                    | m.us Procedurer Medicin Medie                                               | Udgående korr       | espondance Helbredsforløb H                                                                                                    | envisninger Øvrige best./ord. LL                                              | JA'er Epikrise/Notat til prak.læge                                                                                                    |                                  |
|----------------------------------------------------------------------------------------------------|-----------------------------------------------------------------------------|---------------------|----------------------------------------------------------------------------------------------------|-------------------------------------------------------------------------------|----------------------------------------------------------------------------------------------------|----------------------------------|
| 🖌 🕼 🥡 Neurologi HOH Snapshot 🖓 Resultatsigneting 📳 Mirrobiolo                                                                                                    | gi (ITA) 🔯 Lab-ovar 🔯 EWS-overbilk 🛃 Admi                                   | nistreret medicin ( | (3H)                                                                                                    |                                                                               | Neurologi HGH Snapsh                                                                                                    | hot 🔉 🌶 -                        |
| And in the other states of the local division of the                                                                                                    |                                                                             | •                   | Spørgeskemaserier                                                                                                    |                                                                               |                                                                                                    | Uchid alle Skj                   |
| sonoplysninger *                                                                                                    |                                                                             |                     |                                                                                                    |                                                                               |                                                                                                    |                                  |
| Baogliss<br>254<br>Islationspretermozer (1)                                                                                                    | Borgenvænget 6<br>Kateliniser<br>Storiker, di<br>Sverige<br>12.45.65.65 (H) | Ak                  | thy<br>est EORTC C30<br>Mimp Earts- Olg 4/30<br>Indexed 17-17-21                                                                                                    |                                                                               |                                                                                                    | Vis i syn<br>Tildeit 09          |
| 2<br>F - Følelsesmæssig funktion (Jo højere, jo bedre)<br>Innene 6 svar (ud af 6)<br>G                                                                                                    | Jo hejere, ja bada                                                          | 9<br>300            | B - Treatment (in harter, in<br>betree)<br>B - Treatments (hartisen<br>(in hartise), baarden<br>5A - Treatment (in turner, in<br>baarden<br>D - Anderent (in turner, in<br>baarden<br>CD - Treatments (in turner, in<br>baarden<br>baarden<br>baar | PF2 - Fysike function (on Apter                                               | n 17 - A21, Marcian (Ja Agen,<br>jo Bearing)<br>Sr - Social Noviton (Ja Agen,<br>jo Bada)<br>PA - Smethe (Ja Ivere, jo<br>Boda)<br>A7 - Agentificanted (Ja Svine,<br>Ja - Agentificanted (Ja Svine,<br>Fi - Franziske udtratinger Lo<br>Boda) | 66,67<br>66,67<br>53,33<br>66,67 |
| (a.c.) (a.c.) (a | (58.30)                                                                     | 0                   | intet<br>Test prostata Absuitet (3-09-20<br>e to nate them all Absuitet (3-09-19<br>by<br>O Epi Amb 1-2 md OS-09-19Desit/veret                                                                                                    |                                                                               |                                                                                                    |                                  |
|                                                                                                    |                                                                             |                     | pørgeskomaer                                                                                                    |                                                                               |                                                                                                    | Uchrid aller S                   |
| Vis alle besvarelser                                                                                                    |                                                                             | Vis i synopsis #    | 2                                                                                                    |                                                                               |                                                                                                    |                                  |
|                                                                                                    | 10 12 21                                                                    | 13-12-21            | p Earte Qiq C30                                                                                                    |                                                                               |                                                                                                    | Vis l syr og                     |
| Følte du dig anspændt?                                                                                                    | Slet ikke                                                                   | En del !!           | - Liskvalitet (lo hgjere, jo<br>bedrej N 50                                                                                                    | FF2 - Pysisk funktion (Jo højere.<br>jo bedrej 66,67                          | 8/2 - ADL funktion (Jo højere,<br>Jo bedrej M                                                                                                    | 66,67                            |
| følte du dig deprimeret?                                                                                                    | En del 11                                                                   | Slet ikke           | FA - Trached (to take in the in the in the initial initializa initializa initial initial initial initi                                                                                                    | V - Kognev Ninkton (Je<br>hejere, jo bedre)<br>NV - Kvalme / Opkast (Je<br>50 | 57 - Social function (Joingere<br>Joibedre)<br>PA - Smerte (Ioilanere, jo                                                                                                    | 66,67                            |
| /ar du bekymret?                                                                                                    | Slet ikke                                                                   | Meget !!            | ov - Andened (to isvere, jo<br>bedid) 66,67                                                                                                    | SL - Savnjøshed (Jo Iskens, Jo<br>bedvej 0                                    | AP - Appetitieshed (to lavers,<br>jo bedre)                                                                                                    | 33,33                            |
| Jændrede svar                                                                                                    | 10,12,21                                                                    | 0 1                 | bedrej N 0                                                                                                    | Di - Diarré (Jolavere, jobedre) Utuldat                                       | andig lavere. jo bedrej 3                                                                                                    | 66,67                            |
| Føhe du dig irritabel?                                                                                                    | Slet ikke                                                                   | Slet ikke           | edt 25-03-20                                                                                                    |                                                                               |                                                                                                    | Via Lage Ma                      |

I øverste del af pop op-vinduet ser man en graf med totalscoren for de seneste to spørgeskemabesvarelser. Cirklerne viser scoren med både tal og farvemarkering.

I den nederste del vises de af patientens svar, som har ændret sig siden forrige besvarelse. Dette billede viser de to seneste besvarelser.

Bemærk, at man i dette billede kun ser de patientsvar, hvor patienten har ændret sit svar sammenlignet med den forrige besvarelse. For at få et overblik over patientens samlede besvarelse og scoren på de enkelte spørgsmål anbefales det at bruge **Synopsis**.

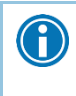

I nogle opsætninger ligger data som links. Der skal man trykke på link for score for at se graf eller flere data.

# 6 Håndter svar

## 6.1 Overvåg svar via In Basket

Man bruger nogle spørgeskemaer til visitationsstøtte. De udsendes hovedsageligt som spørgeskemaserier og overvåges af personalet i **In Basket**, mhp. at finde ud af, om patienten skal ringes op, have en ny tid, eller om man blot skal vente på næste spørgeskema. Spørgeskemabesvarelserne i **In Basket** håndteres som udgangspunkt af sekretærpersonalet, da besvarelserne lander i deres pulje. Besvarelserne, som skal vurderes af en kliniker, skal videresendes til en klinikerpulje.

En del af spørgeskemaerne har tilknyttet en score, som kan være enten grøn, gul eller rød. Grøn = normal (besvarelse), gul = abnorm, rød = kritisk. Et besvaret spørgeskema giver en samlet score med en farvekode. Disse farvekoder står i **In Basket** og hjælper til at overvåge PRO-besvarelserne.

- De grønne besvarelser i In Basket har ingen pilemarkering
- De gule besvarelser markeres i **In Basket** med en blå pil. De røde besvarelser med en rød pil.

| Alle spørgeskemabesvarelser skal vurderes og håndteres klinisk. |                                           |                        |                    |  |  |  |  |
|-----------------------------------------------------------------|-------------------------------------------|------------------------|--------------------|--|--|--|--|
|                                                                 |                                           |                        |                    |  |  |  |  |
| 🟠 > Pt.sp                                                       | ø <b>rgeskemaer</b> 52 ulæst(e), 85 i alt |                        |                    |  |  |  |  |
| Status                                                          | 𝔅 Meddelelsesdato Patient                 | Emne                   | 🛆 Spørgeskema      |  |  |  |  |
| Afvent                                                          | 31-03-2020 14:11                          | Spørgeskemaindsendelse | MINSP PRO PROSTATA |  |  |  |  |
| Ny                                                              | 02-03-2020 10:30                          | Spørgeskemaindsendelse | MINSP PRO PROSTATA |  |  |  |  |
| † Ny                                                            | 26-02-2020 11:01                          | Spørgeskemaindsendelse | MINSP PRO PROSTATA |  |  |  |  |
| ↓ Læst                                                          | 21-02-2020 14:16                          | Spørgeskemaindsendelse | MINSP PRO PROSTATA |  |  |  |  |
| t Læst<br>Kommen                                                | 17-02-2020 14:13<br>tar:                  | Spørgeskemaindsendelse | MINSP PRO PROSTATA |  |  |  |  |
| 1 Ny<br>Kommen                                                  | 28-01-2020 09:26                          | Spørgeskemaindsendelse | MINSP PRO PROSTATA |  |  |  |  |

Man aftaler lokalt, hvordan man ønsker at håndtere grønne besvarelser. Det anbefales at dokumentere i journalen, hvordan man har håndteret en besvarelse. Der kan evt. anvendes en **SmartText** til formålet.

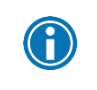

Man kan enten udføre besvarelserne en ad gangen, eller markere flere og udføre dem på én gang.

Det er på nuværende tidspunkt ikke muligt at få grønne og gule pile i **SP**.

# 6.2 Gennemfør og dokumentér kliniske handlinger

For alle skemaer, der vurderes klinisk, er der tre handlemuligheder. Det er ofte i forbindelse med visitering af spørgeskemaer fra mappen **Pt. spørgeskemaer** i **In Basket**, man har brug for at dokumentere og gennemføre kliniske handlinger.

Vær opmærksom på, at der i **In Basket** er to mapper med næsten identiske betegnelser:

- 1. Pt. spørgeskemaer (med mellemrum)
- 2. Pt.spørgeskemaer (uden mellemrum)

Her skal anvendes mappen **Pt.spørgeskemaer** - altså uden mellemrum.

De tre muligheder kan og skal sommetider kombineres:

- 1. Ring til patient
- 2. Skriv til patient
- 3. Indkald patient

### 6.2.1 Ring til PRO-patient

Dette SKAL foregå via en **telefonkontakt**.

Dokumentér klinisk handling via telefonkontakt :

- Opret behandlingskontakt
- Vælg Telefonkontakt
- Dokumentér opkaldet og beslutningen
- Under årsag til opkald kan man evt. vælge Andet
- Anfør Spørgeskema i kommentar
- Tilføj ydelseskodning
- Signér behandlingskontakt
- Gå tilbage i In Basket og markér spørgeskemabesked som Udført

### 6.2.2 Skriv til PRO-patient

Dokumentér klinisk handling via Svar til patient:

- Gå til **In Basket**
- Markér relevant patients spørgeskema
- Klik på Behandlingskontakt MinSP

#### MinSP-navigatoren åbner:

• Vælg Min SP meddelelse

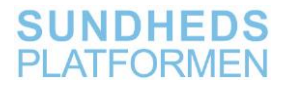

- Klik på Svar til patient eller start Ny samtale
- Dokumentér handling og vurdering i notat via Dokumentation
- Tilføj relevant ydelseskodning
- Signér behandlingskontakt

| (C) Vis jou                     | urnal Synopsis H | istorik CAVE Diagnoseove | rblik Vaccinationer Patientstation Abn beh.kt. FMK brag         | ergodk Ydelseskodni Min Su MinSP | 4 | Dette besøg 🔹                                                              |
|---------------------------------|------------------|--------------------------|-----------------------------------------------------------------|----------------------------------|---|----------------------------------------------------------------------------|
| 01-07-2021 bes                  | øg hos Uspec     | . Ressource Minsp        | med formålet MinSP                                              |                                  | ٢ | D 🖪 Generisk sidebar Mere • D 👂 • D 🖻                                      |
| MN SP                           | Forløbseleme     | ent /                    |                                                                 | co Tilknyt forløbselement        | ^ | Aktuel pr. tirsdag d. 14. december, 2021 13.31. Klik for at opdatere.      |
| Forløbselement                  |                  |                          |                                                                 |                                  |   |                                                                            |
| Min SP meddelelse               |                  |                          |                                                                 |                                  |   | Revisionsspor for diagnoser på patientkontakt                              |
| Spangeskemaer                   | RH N NEURO       | OGISK KUNIK N            | Ingen kommende behandlingskontakter                             | Innen natientforighsnerigder     |   | Diagnoserevision er ikke tilgængelig.                                      |
| Spergeskemaserier               | Andre forteb     |                          | Tidligere (viser 3 af 8)                                        | aller bestanting the sec         |   |                                                                            |
| Patienthistorik                 | Ingen benvisnin  | ngsdiagnose              | MinSP, 01-07-2021 11:37,                                        |                                  |   | CAVE pr. 14-12-2021 Aldrig gennemgået                                      |
| FMK og best/ord.                | 30-00-2010 11.   | 36 - Dello gere          | RH N6, NEUROLOGISK KLINIK N.<br>EPHEPSIAMBULATOPULM PH 8501N6   |                                  |   | ikke registreret                                                           |
| Diagnoseliste                   |                  |                          | NEUROLOGISK KLINIK EPILEPSI                                     |                                  |   | L                                                                          |
| Dokumentation                   |                  |                          | AMBULATORIUM 8501N6,                                            |                                  |   | Det seneste ambulante notat                                                |
| Fondosresultater                |                  |                          | MinSP. 01-07-2021 11:35                                         |                                  |   |                                                                            |
| Toeseskooning<br>Sanak babandin |                  |                          | RH N6. NEUROLOGISK KLINIK N.                                    |                                  |   | Der er ingen notater til denne patient, der opfylder de nuværende<br>filme |
| Videresondelse                  |                  |                          | NEUROLOGISK KLINIK EPILEPSI                                     |                                  |   |                                                                            |
| Telefonkontakt                  |                  |                          | AMBULATORIUM 850 1N6,                                           |                                  |   | EWS (sidste ambulante værdier) fra                                         |
|                                 |                  |                          | MinSP 01-07-2021 11 31                                          |                                  |   | behandlingskontakter i de seneste 365 dage #                               |
| SURLDENT BRUGTE                 |                  |                          | RH N6, NEUROLOGISK KLINIK N.                                    |                                  |   | inner deb media                                                            |
| Ambulant existing               |                  |                          | EPILEPSIAMBULATORIUM, RH 8501N6,<br>NEUROLOGISK KLINIK EPILEPSI |                                  |   | in Bern onen in Bronien er                                                 |
| Kommunikation                   |                  |                          | AMBULATORIUM 850 1N6,                                           |                                  |   | EWS (fra alle beb kontakter) fra                                           |
| Afslutning                      |                  |                          | ingen aktionsdagnose                                            |                                  |   | behandlingskontakter i de seneste 365 dage e                               |
| Ydelseskodning                  |                  |                          |                                                                 |                                  | - |                                                                            |
| Amb. notat til pra              | Min SP medd      | telelse                  |                                                                 | 0                                |   | ingen data registreret                                                     |
| Send patientjournal             | + Ny samtale     |                          |                                                                 |                                  |   | I maamidlar a                                                              |
| Dispensér medicin               | Cambridge        |                          | Consiste medidation                                             |                                  |   | Lacgernialer P                                                             |
| Patienttransport                | CARTINE          |                          | Service medicence                                               |                                  |   | Ingen                                                                      |
| Forløbsmarkør                   | test             |                          |                                                                 | 13 Svar patient                  |   | L                                                                          |
| Videresendelse                  | Kan ses at.      |                          |                                                                 |                                  |   | Diagnoseliste - Markér som gennemgået #                                    |
| Arsag til opkald                | Trapper 1        | Street Works, Spin-      |                                                                 | S måneder siden                  |   | Kommentar                                                                  |
|                                 |                  |                          |                                                                 |                                  |   |                                                                            |
|                                 |                  | Indsendelse af patie     | entspørgeskema                                                  |                                  |   |                                                                            |
|                                 | -                |                          |                                                                 |                                  |   | Abne staende best./ord.                                                    |
|                                 |                  | Spørgeskema: Spø         | rgeskerna om dit forløb med prostatakræft                       |                                  |   | Ingen                                                                      |
|                                 |                  |                          |                                                                 |                                  |   |                                                                            |
|                                 |                  |                          |                                                                 |                                  |   | Åbne fremtidige best./ord.                                                 |
|                                 |                  | I de sidste fire uger    | lu boarmarot i udfarolcon af onton dit arboido o                | llor andro degligo alchuitetor?  |   | Incen                                                                      |
|                                 |                  | Svar Slet ikke           | o begraniser i udiereisen al enten dit arbejde i                | nini andre daglige aktiviteter i |   | L                                                                          |
|                                 |                  |                          |                                                                 |                                  |   |                                                                            |
|                                 |                  | Spørgsmål: Var o         | lu begrænset i at dyrke dine hobbyer eller andr                 | e fritidsaktiviteter?            |   |                                                                            |
|                                 |                  | Svar: Slet ikke          |                                                                 |                                  |   |                                                                            |
|                                 |                  | Sparasmål: Var o         | lu frad?                                                        |                                  |   |                                                                            |
| 4.                              |                  | Svar. Slet ikke          |                                                                 |                                  | ~ |                                                                            |
| -                               | 1                |                          |                                                                 |                                  |   |                                                                            |

!

 $\bigcirc$ 

Når man skriver en **MinSP**-besked til patienten fra navigatoren, vil spørgeskemabesvarelsen automatisk sættes i **Udført**-mappen i **In Basket** og dermed forsvinde fra oversigten. Anvend derfor kun **MinSP**besked, hvis man ikke ønsker at følge yderligere op på patientens svar.

Husk altid at knytte **MinSP**-kontakten til et forløbselement, når man dokumenterer i kontakten.

Man beslutter lokalt, om man vil bruge SKS-koden ZZV030 (Tillægskode **Vurdering ved brug af spørgeskema**) og tilføje denne til kontakten, når man har handlet på et spørgeskema.

### 6.2.3 Indkald PRO-patient

Dokumentér klinisk handling og indkald patient:

- Dokumentér handling og vurdering i notat
- Signér behandlingskontakten
- Følg det normale workflow for booking af patienter
- Gå tilbage i In Basket og markér spørgeskemabesked som Udført

# 7 Afslut PRO

Hvis en patient ikke længere ønsker at modtage spørgeskemaer, skal eventuelle spørgeskemaserier seponeres. Hvis man har valgt at bruge **FYI**-funktionaliteten, skal man gøre dette:

- Opdater **FYI**'en
- Dokumentér i journalen

Læge, sygeplejerske og sekretær kan alle seponere en serie.

PRO afsluttes, hvis:

- Patienten ønsker at afbryde sin PRO-deltagelse
- Patientens behandlingsforløb afsluttes
- Patienten dør (spørgeskemaserien afbrydes automatisk, og eventuelle aftaler bliver aflyst automatisk)
- Det klinisk vurderes, at patienten ikke længere er egnet til at modtage PROskemaer

## 7.1 Seponer spørgeskemaserie

Afslut PRO:

- Åbn en behandlingskontakt
- Opret et notat
- Dokumentér, at patienten ikke længere ønsker at modtage spørgeskemaer
- Seponer spørgeskemaserie som ved vanlig seponering af en **best./ord.**

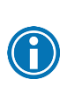

Man kan også seponere spørgeskemaserie via printgrupperne. Det kræver, at man er i en behandlingskontakt. Inden man signerer behandlingskontakten, som man er ved at dokumentere på, skal man gå til printgruppen og klikke **Seponer** ud for den spørgeskemaserie, der skal ophøre.

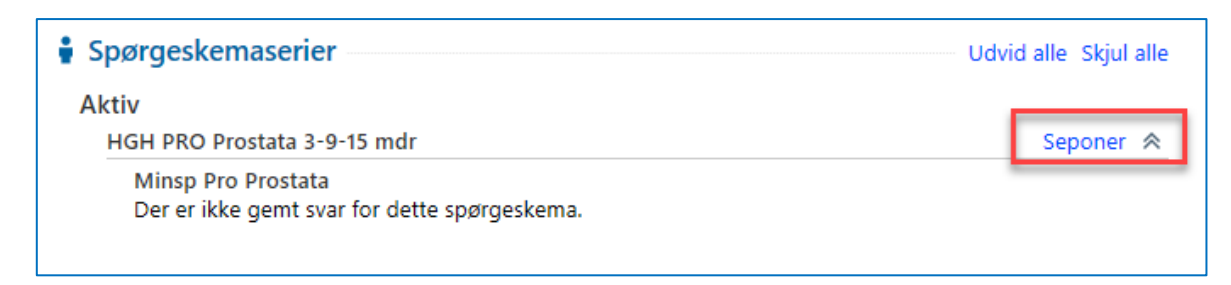

• Signér behandlingskontakt

# 8 PRO-ændringer

## 8.1 Ændr frekvens på spørgeskemaserie

Hvis patienten skal modtage en spørgeskemaserie med anden frekvens end oprindeligt aftalt, skal man først seponere den aktive serie. Herefter ordinerer og udsender man en eventuel ny spørgeskemaserie.

Husk at vurdere, om en eventuel ambulant aftale også skal ændres. Det er lægens vurdering, hvor lang tid der må gå fra patientens sidste spørgeskemabesvarelse til det opfølgende ambulante besøg.

## 8.2 Ændr opfølgende PRO-konsultation

Hvis patienten skal fortsætte i ambulatoriet, men ikke længere være PRO-patient, er det vigtigt at ændre det planlagte opfølgende ambulante besøg, hvis dette er booket med et spørgeskema.

Man skal ændre besøgstypen, så man ikke længere booker med en besøgstype, der udsender spørgeskema. Ellers vil patienten modtage et PRO-spørgeskema forud for sit opfølgende ambulante besøg.

- Gå til patientens Aftaleoversigt
- Vælg relevant aftale
- Vælg Annuller/ombook
- Ombook aftalen, nu med den korrekte besøgstype

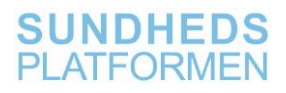

# 9 PRO-rapporter

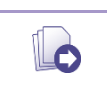

For at læse mere om PRO-rapporter se manualen **PRO-spørgeskemaer – Dashboard og rapporter**.